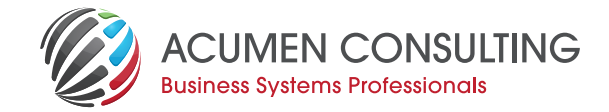

# Versioning Per-tenant Extensions using github releases

Acumen's senior developer for Dynamics NAV – Jurica Bogunovic, recently encountered some obstacles when versioning per tenant extensions using github releases. If you've come up against similar challenges, read on to see how Jurica recommends you proceed.

I was reminded (via comments on this issue) there is still some confusion about limitations and process of deploying per-tenant extensions to more than one tenant.

Dmitry Katson wrote about this issue back in January, as part of his tips and tricks post, but I would like to share how I have approached this from the process point of view. For this purpose, I have created a simple demo app, which you can find on my GitHub.

Much of the following will be quite obvious if you are experienced with GitHub, but if you are coming from Dynamics NAV world like I did, I hope it will be of some interest.

## **Problem**

If we deploy a per-tenant app (e.g. extension built in 50000-99999 object range) to PROD tenant, then we can't deploy the app with same name and version to any other tenants in the same region, unless Package ID (which is a GUID value) is exactly the same.

Every compile of app from VS Code will create new Package ID - this will happen when using F5 to deploy from VS Code, or building using CTRL+SHIFT+F5.

Not being able to see this Package ID from BC, and as it was too easy to overwrite the APP file recompiling, developers would have often incremented app versions to deal with this.

With Spring release, we can now use Inspect Functionality (CTRL+ALT+F1) on Extensions page to see Package ID, but it is still too easy to overwrite the app file.

| EXTENSION UNINSTALLATION                                             |                                  | 2     | $\times$ |  |
|----------------------------------------------------------------------|----------------------------------|-------|----------|--|
| UNINSTALL EXTENSION<br>Uninstall extension to remove added features. |                                  |       |          |  |
| Name · · · · · · · · · · · · · · · · · · ·                           | ReleaseDemo                      |       |          |  |
| Description                                                          | Release process demo             |       |          |  |
| Version                                                              | 1.0.0.0                          |       |          |  |
| Publisher · · · · · · · · · · · · · · · · · · ·                      | Jurica Bogunovic                 |       |          |  |
| App ID                                                               | 0766460a-f215-465b-a754-50afd808 | 32460 |          |  |

### Package IDs not visible from BC

We can use Get-NAVAppInfo with -Path switch to read Package ID of the initial compiled app.

| Id<br>Name<br>Extension<br>publisher<br>ExtensionType<br>Scope<br>Brief<br>Description<br>Compatibility Id<br>Developer Tenant Id<br>Developer Tenant Id<br>Developer Tenant<br>Help<br>Privacy Statement<br>Help<br>Url<br>Logo<br>Screen Shots<br>Prerequisites<br>Desender Les | : 0766460a-f215-465b-a754-50afd8082460<br>: ReleaseChemo<br>: Jurica Bogunovic<br>: Modernove<br>: Release process demo<br>: Release process demo<br>: 0.0.0.0 |
|----------------------------------------------------------------------------------------------------|----------------------------------------------------------------------------------------------------|
| Package 10                                                                                                    | : 06011C15-ea11-49e8-0831-279619922011                                                                                                    |
|                                                                                                    |                                                                                                    |

#### Retrieving Package ID from App file

After using CTRL+SHIFT+B to recompile the app:

| Microsoft (R) AL Compiler version 3.0.1.60847<br>Copyright (C) Microsoft Corporation. All rights reserved |
|----------------------------------------------------------------------------------------------------|
| Compilation started for project 'ReleaseDemo' containing '1' files at '13:27:0.295'.                      |
| Compilation ended at '13:27:0.344'.                                                                       |
| Success: The package is created.                                                                          |
| Building app using CTRL+SHIFT+B                                                                           |

We're Acumen – Where consulting truly means something.

sales@acumenconsulting.co.nz www.acumenconsulting.co.nz

#### Get-NAVAppInfo is now showing different PackageID:

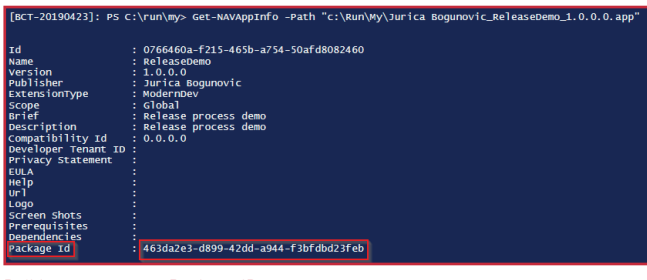

Build generates new Package ID

Unless we are very careful, and always commit and push the changes after each compile, we have now lost the version of file we had deployed on client's tenant.

This is, of course, not much of an issue if we only develop our pertenant app for a single tenant, but if we intend to install the same solution to multiple tenants in the region, we will have to increase version for each one.

Or will we?

## Solution

We can use Release functionality on GitHub to keep track of our releases, and source code. This allows us to add ZIP file which contains APP file to GitHub, creates a Release, and associates it with current state of source code at the time of release.

Here is the Repository after initialization and 1st commit:

| Code     Issues 10     Pul requests 10     Projects 10     Wiki     Insights     O settings      Demo of release process     Commits     Pul requests     O releases     Pul requests     Pul branch     O releases     Issues     Issue     Issue     Issue     Issues     Issue     Issue                                                                                                    | I JuricaB / ReleaseDemo                                                                                                    | O Unwatch ▼ 1 ★ Star 0 ¥ Fork 0                            |
|----------------------------------------------------------------------------------------------------|----------------------------------------------------------------------------------------------------|------------------------------------------------------------|
| Demo of release process 2<br>Commits<br>Lateget spice<br>2 commits<br>1/2 torributor<br>Rench: matter<br>Nerveals<br>2 commits<br>1/2 torributor<br>Rench: matter<br>Nerveals<br>1/2 torributor<br>1/2 torributor<br>1/2 | ♦ Code ① Issues 0 ⑦ Pull requests 0 ₱ Projects 0 	 ₩ Wiki                                                                                                    | 🔟 Insights 🛛 🗘 Settings                                    |
| Branch matter •     Hew pult request     Create new file     Updad files     Find File     Create or download       Image: Standard Segurovic and Jurica Bogurovic 1st release     Lattert Commit 7356/TE a minute ago     Inst release     a minute ago       Image: Standard Segurovic and Jurica Bogurovic 1st release     1st release     a minute ago       Image: Standard Segurovic and Jurica Bogurovic 1st release     1st release     a minute ago       Image: Standard Segurovic and Jurica Bogurovic 1st release     1st release     a minute ago       Image: Standard Segurovic Codewrit     1st release     a minute ago       Image: Standard Segurovic Codewrit     1st release     a minute ago       Image: Standard Segurovic Release Demonol.10.00.0app     1st release     a minute ago       Image: Standard Segurovic Release Demonol.10.00.0app     1st release     a minute ago       Image: Standard Segurovic Release Demonol.10.00.0app     1st release     a minute ago       Image: Standard Segurovic Release Demonol.10.00.0app     1st release     a minute ago       Image: Standard Segurovic Release Demonol.10.00.0app     1st release     a minute ago       Image: Standard Segurovic Release Demonol.10.00.0app     1st release     a minute ago       Image: Standard Segurovic Release Demonol.10.00.0app     1st release     a minute ago       Image: Standard Segurovic Release Demonol.10.00.0app     1st release     a                                                                                                    | Demo of release process<br>Commits<br>(2) 2<br>(2) 2<br>(2) | No<br>releases                                             |
| State Begunovic and Jurice Begunovic 1st release     Latest commit 7246-778 a minute ago       Im Japackages     1st release     a minute ago       Im Jose     1st release     a minute ago       Im Translations     1st release     a minute ago       Im Strockodeumit     1st release     a minute ago       Im Strockodeumit     1st release     a minute ago       Im Strockodeumit     1st release     a minute ago       Im Strockodeumit     1st release     a minute ago       Im John     1st release     a minute ago       Im Strockodeumit     1st release     a minute ago       Im Strockodeumit     1st release     a minute ago       Im Strockodeumit     1st release     a minute ago       Im Strockodeumit     1st release     a minute ago       Im Strockodeumit     1st release     a minute ago       Im Strockodeumit     Instat commit     an hour ago       Im README.md     Instat commit     a minute ago       Im Bread     1st release     a minute ago       Im Bread     1st release     a minute ago       Im Bread     1st release     a minute ago       Im Bread     1st release     a minute ago       Im Bread     1st release     a minute ago       Im Bread     Im Bread     Im                                                                                                    | Branch: master 👻 New pull request                                                                                                    | Create new file Upload files Find File Clone or download - |
| Aspackages     Ist release     a minute ago     socode     Ist release     a minute ago     for versibili     Ist release     a minute ago     Translations     Ist release     a minute ago     Gigfignore     Ist release     a minute ago     Junca Bogunovic, ReleaseDemo, 10.00.app     Ist release     a minute ago     READNE.md     Initial commit     an hour ago     appjoon     Ist release     a minute ago     Sognore     Ist release     a minute ago     Sognore     Ist release     a minute ago     Sognore     Ist release     a minute ago     Sognore     Ist release     a minute ago     Sognore     Ist release     a minute ago     Sognore     Ist release     a minute ago     Sognore     Ist release     a minute ago     Sognore     Ist release     a minute ago     Sognore     Ist release     a minute ago     Sognore     Ist release     a minute ago     Sognore     Sognore     Ist release     a minute ago     ReLEDME.md     Initial commit     a nhour ago     Sognore     Ist release     a minute ago     Repoint     Sognore     Ist release     A minute ago     Sognore     Sognore     Sognore     Ist release     A minute ago     Sognore     Sognore     S                                                                                                    | Jurica Bogunovic and Jurica Bogunovic 1st release                                                                                                    | Latest commit 7306c78 a minute ago                         |
| in viscode          is reclease          in Translations          in Translations          in translations          in srecleadurut          is recleadurut          is                                                                                                    | alpackages                                                                                                    | 1st release a minute ago                                   |
| PowerShelt      Ist release     a minute ago     Translations     Ist release     a minute ago     arritude ago     arritude ago     BREADME.md     arritude ago     BreadDME.md     arritude ago     arritude ago     arritude     arritude ago     arritude ago     arritude ago     arritude ago     arritude ago     arritude ago     arritude ago     arritude ago     arritude ago     arritude     arritude ago                                                                                                    | i vscode                                                                                                    | 1st release a minute ago                                   |
| In Translations 1st release a minute ago<br>In procedemit 1st release a minute ago<br>g .gtgnore 1st release a minute ago<br>In translations goognowic, ReleaseDemo, 1.0.0.0.app 1st release a minute ago<br>READINE.md Initial commit an hour ago<br>READINE.md Initial commit an initial ago<br>papigon 1st release a minute ago<br>READINE.md Ist release a minute ago<br>READINE.md Ist release a minute ago<br>READINE.md Ist release a minute ago<br>READINE.md Ist release a minute ago<br>READINE.md                                                                                                    | PowerShell                                                                                                    | 1st release a minute ago                                   |
| In src/codeunit 1st release a minute ago<br>S gifsprore 1st release a minute ago<br>Nurcis Bogunovic, ReleaseDemo, 1.0.00.app 1st release a minute ago<br>R KADME.nd Initial commit an hour ago<br>S RADME.nd 1st release a minute ago<br>S acumenruleset, jron 1st release a minute ago<br>README.nd 1st release a minute ago<br>README.md                                                                                                    | Translations                                                                                                    | 1st release a minute ago                                   |
| jeitgnore      1st release      a minute ago      Jurica Bogunovic, ReleaseDemo, 1.0.0.0app      Ist release      Arman      Antria Bogunovic, ReleaseDemo, 1.0.0.0app      Ist release      Initial commit     an hour ago      acumen.ruleseJion      Ist release      Ist release      README.md      ReleaseDemo      Setting      Setting                                                                                                    | src/codeunit                                                                                                    | 1st release a minute ago                                   |
| Aurica Bogunovic, ReleaseDemo, 1.0.0.0.app      Ist release      Initial commit      an hour ago      Aurica Kogunovic, ReleaseDemo, 1.0.0.0.app      Ist release      aminute ago      acumen, ruleset, jon      Ist release      Ist release      ReleaseDemo      Ist release      Ist release                                                                                                    | gitignore                                                                                                    | 1st release a minute ago                                   |
| READMEnd     Initial commit     an hour ago       a comexrulestipon     1st release     a minute ago       a appiron     1st release     a minute ago                                                                                                    | Jurica Bogunovic_ReleaseDemo_1.0.0.0.app                                                                                                    | 1st release a minute ago                                   |
| acumentrulesetjson     1st release     a minute ago       appjson     1st release     a minute ago       BREADMEmd     Image: State of the state of the state o                                                                                                    | README.md                                                                                                    | Initial commit an hour ago                                 |
| appjson     1st release     a minute ago BB README.md  ReleaseDemo                                                                                                    | acumen.ruleset.json                                                                                                    | 1st release a minute ago                                   |
| ReleaseDemo                                                                                                    | app.json                                                                                                    | 1st release a minute ago                                   |
| ReleaseDemo                                                                                                    | E README.md                                                                                                    | /                                                          |
| Demo of release process                                                                                                    | ReleaseDemo                                                                                                    |                                                            |

Repository

On the main page of repository, I will click on Releases. Because this is the first time I do this in this repository, I will click Create New Release.

|      | There aren't any releases here                                           |
|------|--------------------------------------------------------------------------|
| Rele | eases are powered by tagging specific points of history in a repository. |
|      | They're great for marking release points like v1.0.                      |
|      | Create a new release                                                     |

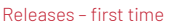

In the page that opens, we will fill in the details as highlighted below, attach zipped APP file, then click "Publish release". Note that APP file must be zipped, as GitHub does not recognize the .APP format.

| Releases Tags                                                                      |    |  |
|------------------------------------------------------------------------------------|----|--|
| 1.0.0.0                                                                            | 1  |  |
| ₿ <sup>a</sup> Target:master ৣ <sup>ſm</sup> j                                     |    |  |
| Excellent! This tag will be created from the target when you publish this release. |    |  |
| First release                                                                      |    |  |
| Write Preview                                                                      |    |  |
| This is the first release of our app. Don't forget to ZIP the app file             |    |  |
| before dropping it below.                                                          |    |  |
|                                                                                    |    |  |
|                                                                                    |    |  |
|                                                                                    | h  |  |
| Attach files by dragging & dropping, selecting or pasting them.                    | Mŧ |  |
| gunovic ReleaseDemo_1.0.0.0.app.zip (0.00 MB)                                      | ×  |  |
| + Attach binaries by dropping them here or selecting them.                         |    |  |
|                                                                                    |    |  |
| We'll point out that this release is identified as non-production ready.           |    |  |
| Publish release Save draft                                                         |    |  |

Creating new release

We're Acumen - Where consulting truly means something.

sales@acumenconsulting.co.nz www.acumenconsulting.co.nz After clicking Publish Release, following page will open. Few points of interest:

- Here we can see Commit ID. Clicking here will take us to Commits page, and we can see that Release is now linked to our last commit "1st release".
- 2. We can always see when we are looking at latest release
- Release always has Source Code (zipped and tar/gzipped) from the related commit attached

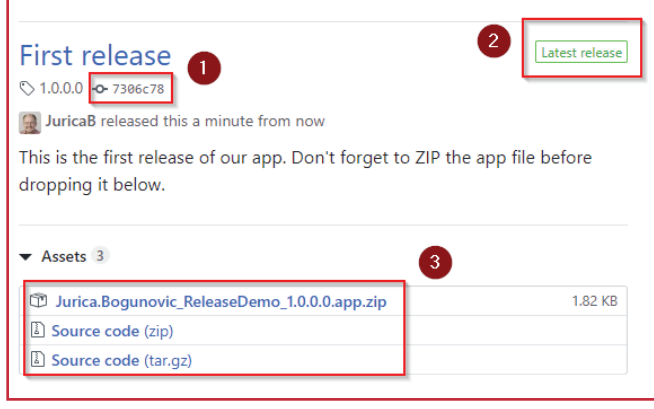

#### Release created

Remember to delete ZIP file from our project folder – as we have uploaded it to GitHub, there is no reason to keep it in the project too.

| tr acumentruleset.json                       |  |
|----------------------------------------------|--|
| {} app.json                                  |  |
| E Jurica Bogunovic ReleaseDemo 1.0.0.0.app   |  |
| Jurica Bogunovic_ReleaseDemo_1.0.0.0.app.zip |  |
| (i) README.md                                |  |
|                                              |  |
|                                              |  |

## Remove ZIP file

Final step is to communicate to other developers, consultants (and possibly clients) link to latest release, to use when deploying to PROD, or for testing in local Docker.

## What next?

As we continue working on our app, we will now always be able to retrieve this specific release to deploy to client's tenants.

Once changes in app are ready for PROD deployment, we will:

- 1. Build and do final test on our app
- 2. Increase version in app.json and turn off ShowMyCode
- 3. Create final APP file
- 4. Commit and push all of the changes to GitHub
- 5. Zip the final APP file
- 6. Create new release, and attach zipped file

I hope you find this article useful, and that it saves you at least some of the headaches I had faced dealing with per-tenant extensions.

## Jurica Bogunovic, Fun with C/Side - May 3, 2019

Jurica Bogunovic is part of Acumen's team of expert programmers and regularly generates helpful content for our customers.

Jurica's content is showcased on his blog "Fun with C/SIDE – Fun and games with C/SIDE and MS Dynamics NAV" Click here to see more useful content, tips and advice:

https://funwithcside.wordpress.com

We're Acumen - Where consulting truly means something.

sales@acumenconsulting.co.nz www.acumenconsulting.co.nz